# AU 3~6KESL USER MANUAL

### Scan Here for Austa Solar App

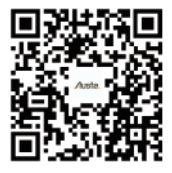

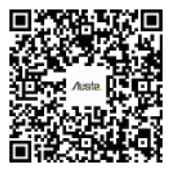

ios

Android

00000

www.austasolar.net marketing@osdasol.com NINGBO AUSTA SOLAR TECH CO.,LTD

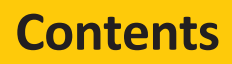

Thank you for choosing AUSTA Hybrid inverter. In order to ensure your safety and proper use, please read the manual in details before using. Thanks for your cooperation!

| 1. I                      | NTRODUCTION                                                    | 1     |
|---------------------------|----------------------------------------------------------------|-------|
|                           | 1.1 Safety & Warning                                           | 1-2   |
|                           | 1.2 Product overview                                           | 2-3   |
| 2. I                      | NSTALLATION INSTRUCTIONS · · · · · · · · · · · · · · · · · · · | 4     |
|                           | 2.1 Unacceptable installations                                 | 4     |
|                           | 2.2 Packing list                                               | 4     |
|                           | 2.3 Mounting                                                   | 5     |
|                           | 2.3.1 Select Mounting Location                                 | 5     |
|                           | 2.3.2 Mounting                                                 | 5     |
|                           | 2.4 Electrical Wiring Connection                               | 6     |
|                           | 2.4.1 Pv Connection                                            | 6     |
|                           | 2.4.2 Battery Connection                                       | 6-7   |
|                           | 2.4.5 On-ghu & Back-up Connection                              | 7-10  |
|                           | 2.5 Single Phase Parallel Connection Diagram                   | 11    |
| 3. I                      | MANUAL OPERATION ************************************          | •12   |
|                           | 3.1 Smart Setapp Operation                                     | 12    |
|                           | 3.2 Single Phase Parallel Parameter Settings                   | 12    |
|                           | 3.3 Operation Modes Introduction                               | 12-13 |
|                           | 3.4 Daily Operation and Maintenance                            | 13    |
| 4.1                       | ROUBLE SHOOTINGS                                               | •14   |
|                           | 4.1 Warning List                                               | 14-15 |
| 4.2 Fault Reference Codes |                                                                | 15-18 |
|                           | 4.3 Troubleshootings                                           | 1820  |
| 5. (                      | DTHERS ••••••••••••••••••••••••••••••••••••                    | •21   |
|                           | 5.1 Disclaimer                                                 | 21-22 |
|                           | 5.2 Technical Parameters                                       | 22-23 |
|                           | 5.2 Technical Parameters                                       | 22-23 |

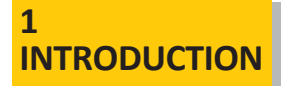

Hybrid inverter series, also called hybrid or bidirectional solar inverters, apply to solar system with participation of PV, battery, loads and grid system for energy management.

The energy produced by PV system shall be used to optimize self-consumption, excess power charge battery and the rest power could be exported to the grid.

Battery shall discharge to support loads when PV power is insufficient to meet self-consumption. If battery power is not sufficient, the system will take power from grid to support loads.

Note: the introduction describes a general behavior of Hybrid inverter system. The operation mode can be adjusted on APP based on the system layout. Below are the general operation modes for system.

# 1.1 Safety & Warning

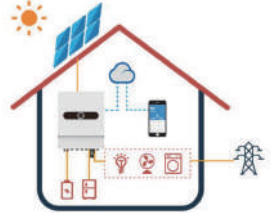

Please read and follow all the instructions and cautions on the inverter or user manual during installation, operation or maintenance, as any improper operation might cause personal or property damage.

### Symbols Explanation

|           | Caution!<br>Failing to observe a warning indicated in this manual may result in injury.                                                                                                    |
|-----------|----------------------------------------------------------------------------------------------------|
| Æ         | DANGER High voltage hazard. Disconnect all incoming power and turn off the product before working on it.                                                                                                    |
|           | Danger of hot surface!<br>High-temperature hazard. Do not touch the product under operation to avoid being burnt.                                                                                             |
| <u>tt</u> | This side up!<br>The package must always be transported, handled and stored in such away that the arrows<br>always point upwards.                                                                             |
|           | Product should not be disposed as household waste. Do not dispose of the inverter as household waste. Discard the product in compliance with local laws and regulations .or send it back to the manufacturer. |
|           | Grounding point.                                                                                                    |
| i         | Read through the user manual before any operations.                                                                                                    |
| ×         | Keep dry!<br>The package/product must be protected from excessive humidity and must be stored under cover.                                                                                                    |
|           | Inverter will be touchable or operable after minimum 5 minutes of being turned off or totally disconnected, in case of any electrical shock or injury.                                                        |

### Safety Warning

Any installation and operation on inverter must be performed by qualified electricians, in compliance with standards, wiring rules or requirements of local grid authorities or companies.

Before any wiring connection or electrical operation on inverter, all DC and AC power must be disconnected from inverter for at least 5 minutes to make sure inverter is totally isolated to avoid electric shock.

The temperature of inverter surface might exceed 60  $^{\circ}$ C during working, so please make sure it is cooled down before touching it, and make sure the inverter is untouchable for children.

Do not open inverter cover or change any components without authorization, otherwise the warranty commitment for the inverter will be invalid.

Usage and operation of the inverter must follow instructions in this user manual, otherwise the protection design might be useless and warranty for the inverter will be invalid.

Appropriate methods must be adopted to protect inverter from static damage. Any damage caused by static is not warranted by manufacturer.

PV negative (PV-) on inverter side is not grounded as default design.

The total open-circuit voltage of PV string/array is lower than the maximum rated DC input voltage of the inverter. Any damage caused by PV over-voltage is beyond warranty.

The inverter, with built-in RCMU, will exclude possibility of DC residual current to 6mA, thus in the system an external RCD (type A) can be used(>30mA)

### **1.2 Product Overview**

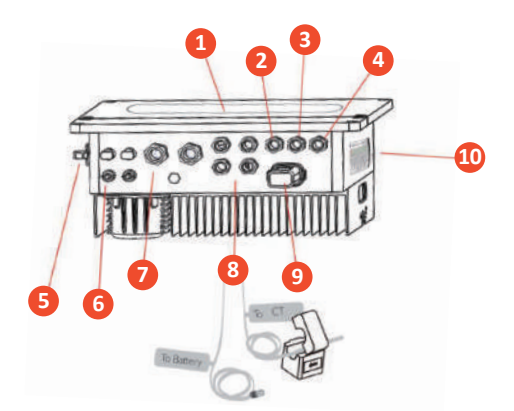

| 1  | LED panel                 |
|----|---------------------------|
| 2  | Gen Port                  |
| 3  | Back-Up                   |
| 4  | On-Grid                   |
| 5  | DC Switch (Optional)      |
| 6  | PV Terminals              |
| 7  | Battery Terminals         |
| 8  | Meter Communication Cable |
| 9  | Wi-Fi Box                 |
| 10 | Led Indicators            |

Led Indicators

| Indicator      | Status | Explanation                                             |  |
|----------------|--------|---------------------------------------------------------|--|
| $\bigcirc$     |        | On = system is ready                                    |  |
| 🛛 🕡 🖌 ) System |        | Blink = system is starting up                           |  |
| $\odot$        |        | Off = system is not operating                           |  |
| Dealette       |        | On = back-up is ready /power available                  |  |
| васк-Ор        |        | Off = back-up is off/ no power available                |  |
| 14.5           |        | On = bms and meter communication ok                     |  |
| Com 🤎          |        | Blink1 = meter communication ok, bms communication fail |  |
|                |        | Blink2 = bms communication ok, meter communication fail |  |
|                |        | Off = bms and meter communication fail                  |  |

| Indicator    | Status | Explanation                                     |  |  |
|--------------|--------|-------------------------------------------------|--|--|
| + <b>D</b> . |        | On = batteryis charging                         |  |  |
| Pattony      |        | Blink 1= battery is discharging                 |  |  |
| Ballery      |        | Blink 2= battery is low/soc is low              |  |  |
|              |        | Off = battery is disconnected/not active        |  |  |
|              |        | On = grid is active and connected               |  |  |
| 🖾 Grid       |        | Blink = grid is active but not connected        |  |  |
| $\bowtie$    |        | Off = grid is not active                        |  |  |
|              |        | On = consuming energy from grid /buying         |  |  |
| kw.H         |        | Blink 1= supplying energy to gridizeroing       |  |  |
| Energy       |        | Blink 2= supplying energy to grid selling       |  |  |
|              |        | Off = grid not connected or system notoperating |  |  |
|              |        | On = Wi-Fi connected /active                    |  |  |
|              |        | Blink 1= Wi-Fi system resetting                 |  |  |
|              |        | Blink 2 = Wi-Fi not connect to router           |  |  |
|              |        | Blink 4 = Wi-Fi server problem                  |  |  |
|              |        | Off = Wi-Fi not active                          |  |  |
| $\wedge$     |        | On = fault has occurred                         |  |  |
| / Fault      |        | Blink = overload of back-up outputireduce load  |  |  |
|              |        | Off = no fault                                  |  |  |

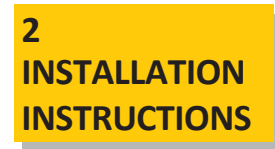

### 2.1 Unacceptable Installations

Please avoid the following installations, which will damage the system or the inverter.

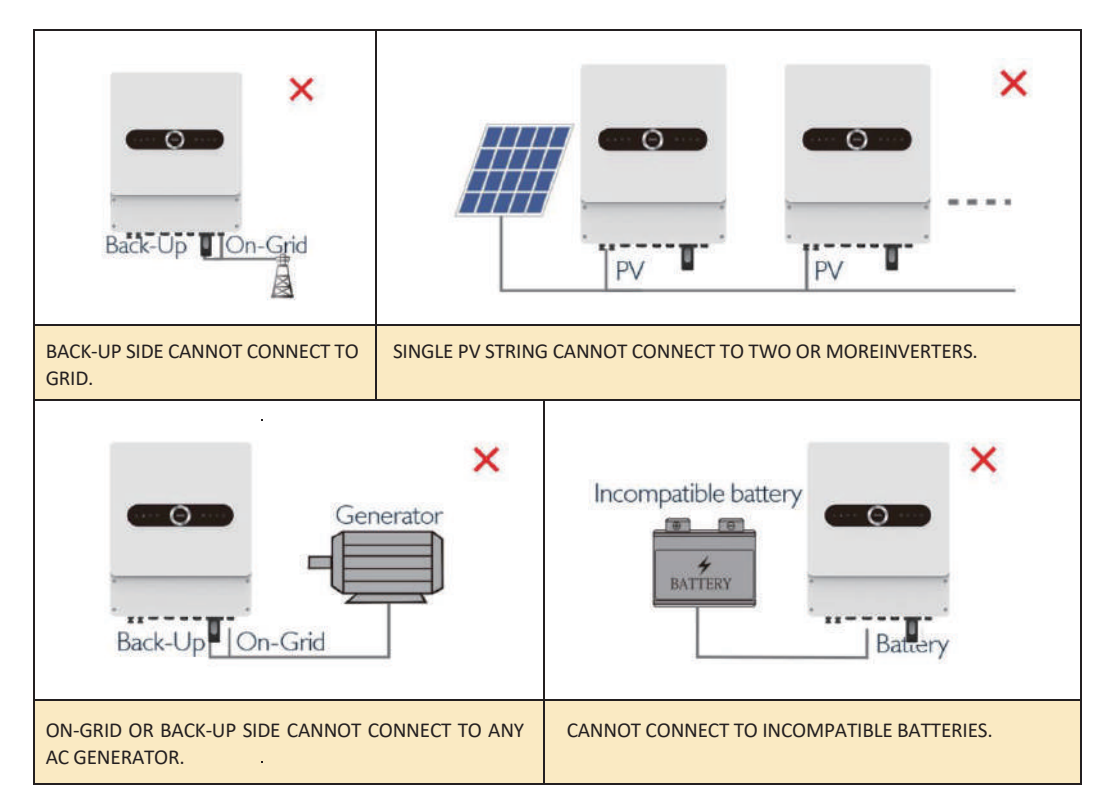

### 2.2 Packing List

On receiving the inverter, please check to make sure all the components as below are not missing or broken.

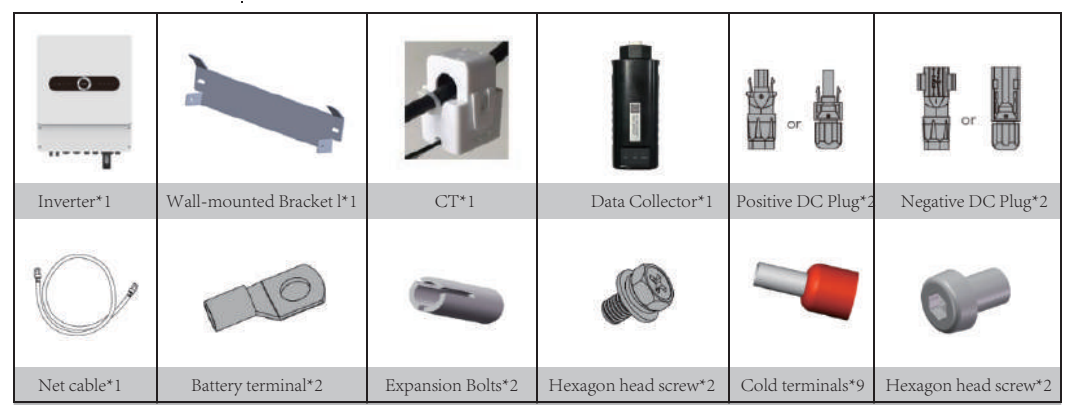

Austa Series Hybrid Inverter user manual

## 2.3 Mounting

### 2.3.1 Select Mounting Location

For inverter's protection and convenient maintenance, mounting location for inverter should be selected carefully based on the following rules:

Rule1. Inverter should be installed on a solid surface, where is suitable for inverter's dimensions and weight.

Rule 2. Inverter installation should stand vertically or lie on a slope by max 15°.

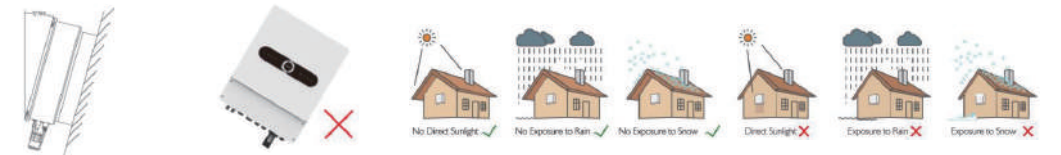

Rule 3. Ambient temperature should be lower than 60°C

Rule 4. The installation of inverter should be protected under shelter from direct sunlight or bad weather like snow, rain, lightning etc.

Rule 5. Inverter should be installed at eye level for convenient maintenance.

Rule 6. Product label on inverter should be clearly visible after installation.

Rule 7. Leave enough space around inverter following the values on pic 3.

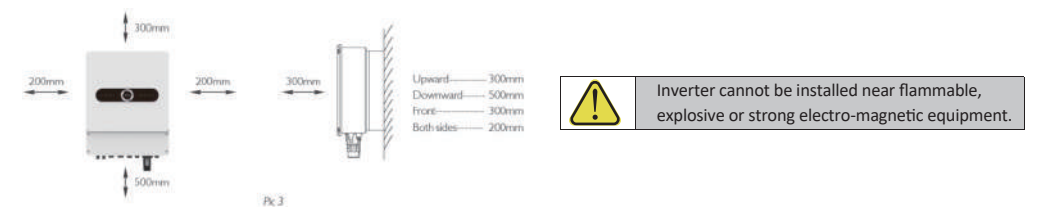

### 2.3.2 Mounting

The inverter is suitable for mounting on concrete or other non-combustible surface only.

| Multinuckis<br>to the second second sec | <ul> <li>Step1: Please use the mounting bracket as a template to drill 2 holes on right positions (10mm in diameter, and 35mm in depth) Use expansion bolts in accessory box and fix the mounting bracket onto the wall tightly.</li> <li>NOTE: Bearing capacity of the wall must be higher than 20KG, otherwise may not be able to keep inverter from dropping.</li> </ul> |
|----------------------------------------------------------------------------------------------------|----------------------------------------------------------------------------------------------------|
|                                                                                                    | <ul><li>Step2: Carry the inverter by holding the heating sink on two sides and Place the inverter on the mounting bracket.</li><li>NOTE: Make sure the heat sink on inverter is rightly joint with mounting bracket.</li></ul>                                                                                                    |
|                                                                                                    | <b>Step3:</b> Finally, screw fixation, both screws need to be fixed. Add anti-theft locks as needed.<br><b>NOTE:</b> Make sure the screws between the inverter and the fixing plate are fixed tightly shedding.                                                                                                    |
|                                                                                                    | Step4: Ground cable shall be connected to ground plate on grid side .                                                                                                    |

# **2.4 Electrical Wiring Connection**

### 2.4.1 Pv Connection

Before connecting PV panels/strings to inverter, please make sure requirements are followed as below :

- · The total short-circuit current of PV string must not exceed inverter's max DC current
- The minimum isolation resistance to ground of the PV string must exceed  $33k\Omega$  in case of any shock hazard
- PV strings could not connect to earth/grounding conductor
- Use the DC plugs in the accessory box

NOTE: There will be MC4 or Amphenol DC plugs in accessory box, the detailed connection as below:

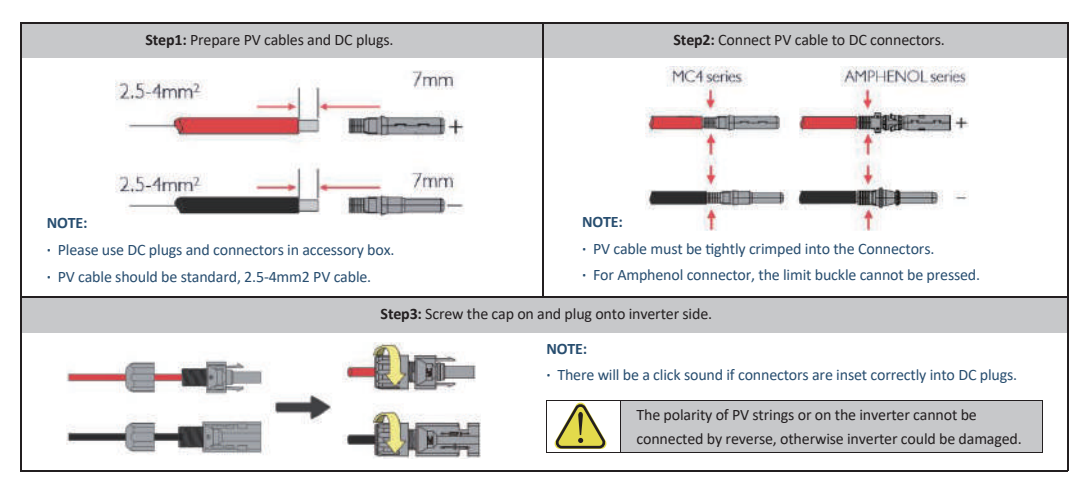

### 2.4.2 Battery Connection

For lithium battery (pack) the capacity should be50Ah or larger. Battery cable requirement as below.

|       | Grade | Description       | Value                |
|-------|-------|-------------------|----------------------|
| A B C | А     | OD                | 10-12mm              |
|       | В     | Isolation section | NA                   |
|       | С     | Conductor Core    | 20-25mm <sup>2</sup> |

### NOTE:

 Please be careful against any electric shock or chemical hazard

### • Battery wiring connection steps as below:

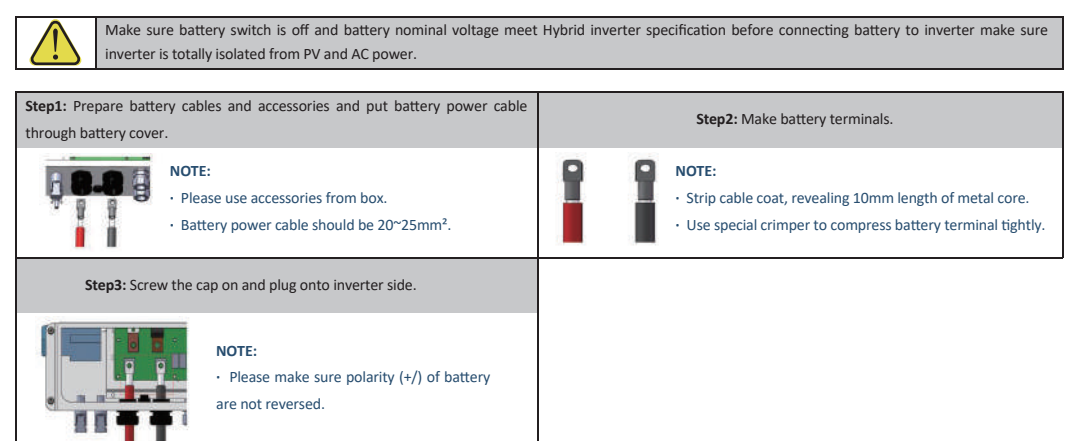

#### For lead-acid batteries

Lead-Acid and other similar older-technology battery types require experienced and precisedesign, installation and maintenance to work effectively.

For lead-acid battery bank, the inconformity between battery cells might lead to battery cellover-charge or discharge, and further might damage battery cells and shorten battery bank life.

For this series inverters there is no temperature compensation, thus customers need dobattery settings based on the real working temperature of battery.

For lead-acid battery settings on App, please honestly refer to battery specifications and the actually battery work condition like work temperature and battery age. Unsuitable settings will lead to higher SOC deviation, weaker battery lifespan and further battery damage.

For lead-acid batteries, battery SOC calculation might not be so accurate result from likebattery inconformity between cells, battery aging or other specifications of lead-acid battery etc.

We will keep the right for explanation on all the settings suggested and all the problemshappened on lead-acid batteries or the whole system. And we are not responsible for any damage caused by unsuitable settings, battery beyond warranty or battery quality etc.

#### Battery protection description

Battery will act a protective charge/discharge current limitation under any condition as below:

- Battery SOC is lower than I-DOD
- Battery voltage lower than discharge voltage
- Battery over temperature protection
- Battery communication abnormal for lithium battery
- BMS limitation for lithium battery
- When charge/discharge current limitation protection happens:
- Under on-grid mode, battery charge/discharge operation could be abnormal
- Under off-grid mode, Back-Up supply will shut down

#### NOTE

•Under off-grid mode, if Back-Up supply shuts off because of battery of low battery SOC or voltage, PV power will all be used to charge battery till battery SOC reaches 40% + (1-DOD)/2, then Back-Up supply will be activated up.

•Under on-grid mode , battery is protected from over discharge by DOD and discharge voltage, under off-grid mode , it is protected by only discharge voltage and DOD.

•The DOD setting of a battery prevents the inverter from discharging battery reserve power. As soon as the DOD is reached the load of building will only be supported by either PV power or from the grid. If there are continuous days when little or no battery charging occurs, the battery may continue to self-consume energy to support communications with the inverter. This behaviour is different between battery manufactures products, however, if the SOC of the battery reaches a certain level the inverter will boost the SOC back up. This protection mechanism safeguards the battery to falling to 0% SOC.

### 2.4.3 On-grid & Back-up Connection

An external AC switch (>32A) is needed for On-Grid connection to isolate from grid when necessary. Below are the requirements on AC switch use:

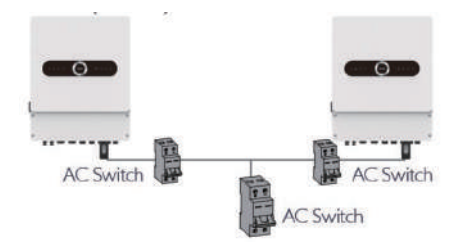

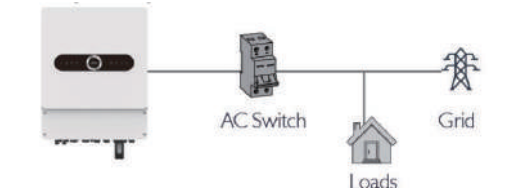

 On AC side, the individual switch should be connected before loads (between inverter and loads).

1.Use a separate AC switch for individual inverter.

#### • On-Grid wiring connection process is as below :

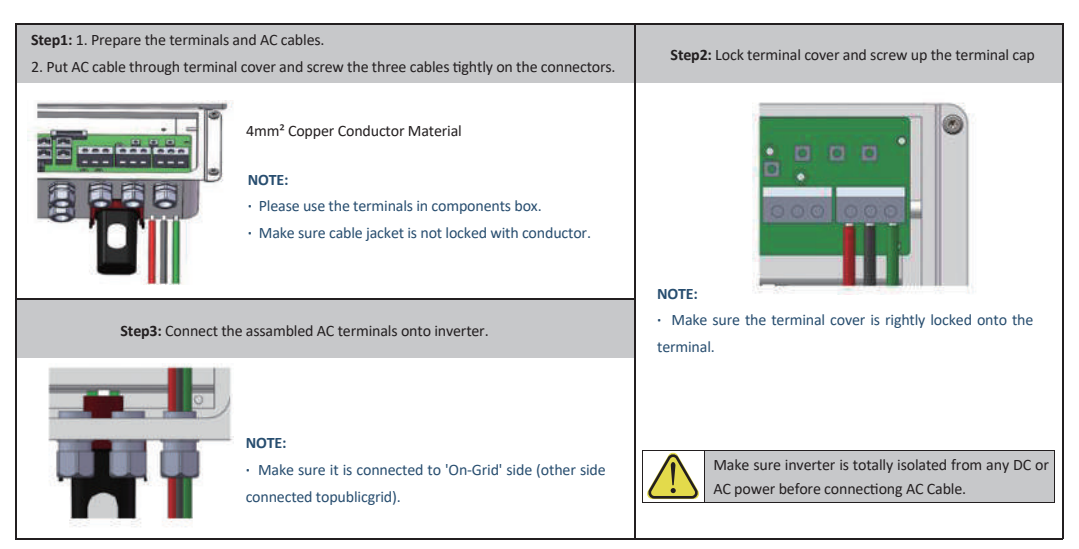

#### • Back-Up wiring connection process is as below:

An external AC switch (>32A) is needed for Back-Up connection to be isolated when necessary.

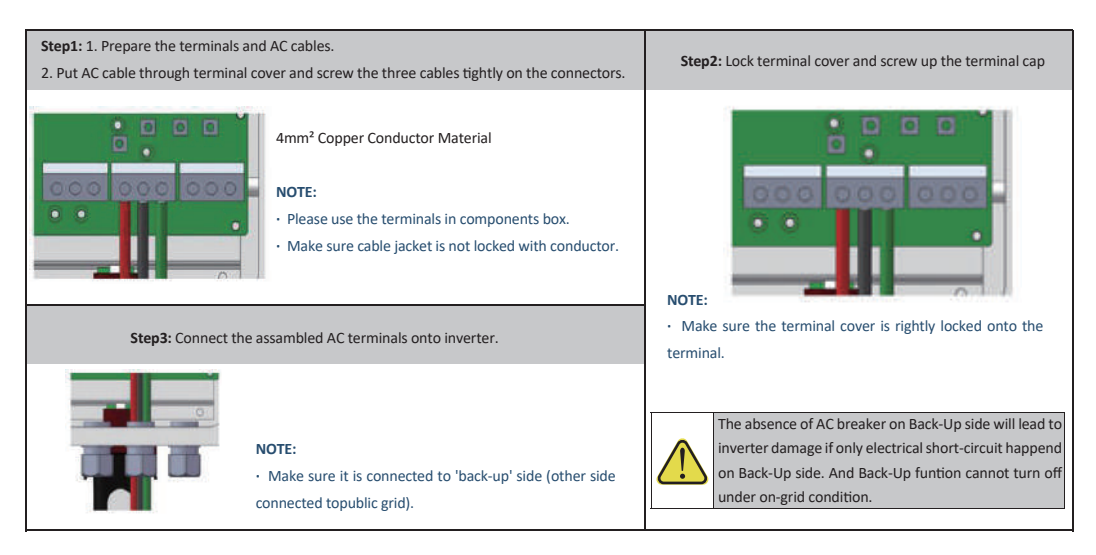

### **Declaration For Back-Up Loads**

Inverter is able to supply a continuous 5000VA output or max 10000VA in less than 15seconds on Back-Up side to support Back-Up loads. And the inverter has self-protection derating at high ambient temperature.

For a convenient maintenance, a switch could be installed on Back-Up and On-Grid side.

Then it is adjustable to support load by Back-Up or by grid or just leave it there.

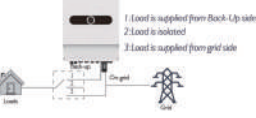

### **Declaration For Back-Up Overload Protection**

Inverter will restart itself as overload protection happens. The preparation time for restarting will be longer and longer (max one hour) if overload protection repeats. Take following steps to restart inverter immediately: Decrease Back-Up load power within max limitation.

### • Ct indications

Since this product is a split type transformer, please pay attention to the cleanliness of themagnetic core surface during installation. If there is dirt on the core surface, the accuracy of the product will be deteriorated.

1. Before the transformer is connected to any equipment, please ensure that the circuit is powered off to prevent clicks.

2. Open CT, see figure 1.

3. Clip the CT on the cable under test. Make sure that the maximum current in the wiring does not exceed the maximum input current of the CT; The current flows in the direction of the arrow on the CT housing.

4. Fasten the CT again, the cable under test should be inside the CT window now (see figure 2)

5. Fix the CT on the cable under test with nylon cable ties to prevent the CT from sliding see figure 3)

6. Connect the CT output white wire to the positive terminal of the measuring device, and the CT output black wire to the negative terminal of the measuring device (see figure 4).

7. After checking that the circuit is correct, turn on the power and the CT starts to mea-sure the current in the circuit.

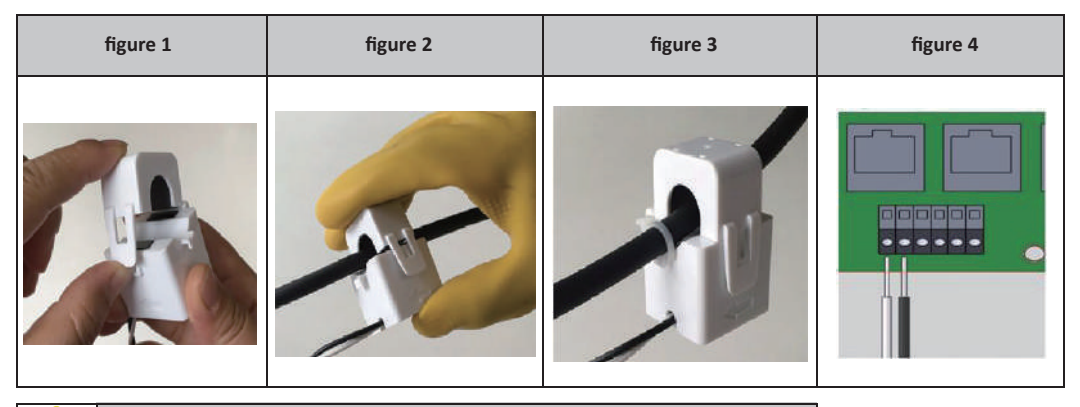

All work should be performed by trained and qualified operators using safe and suitable tools.

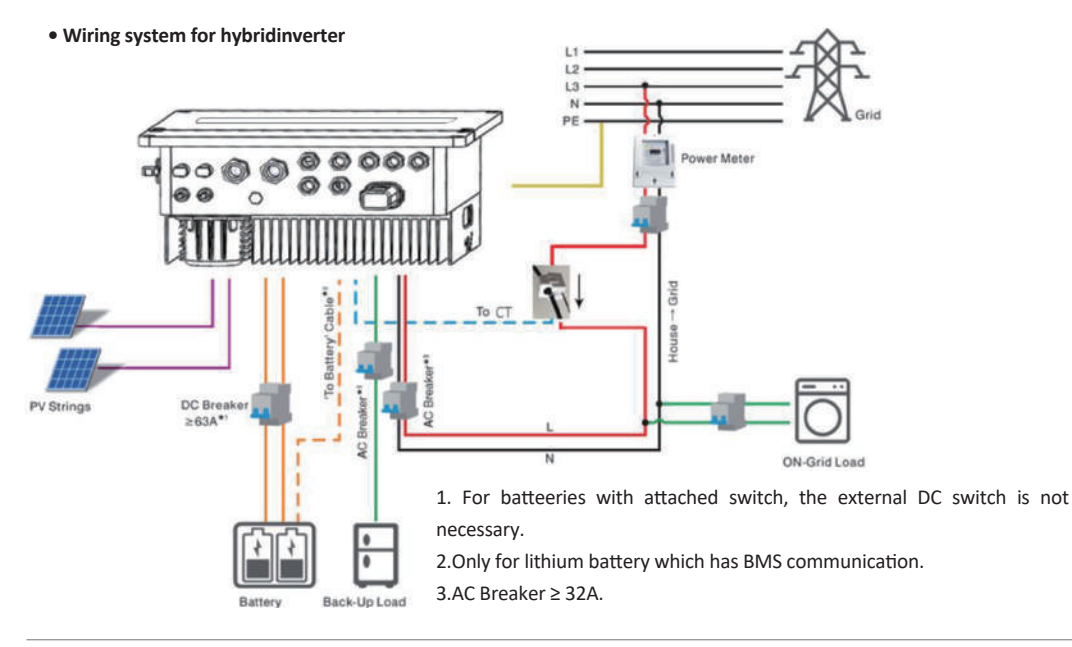

### • System connection diagrams

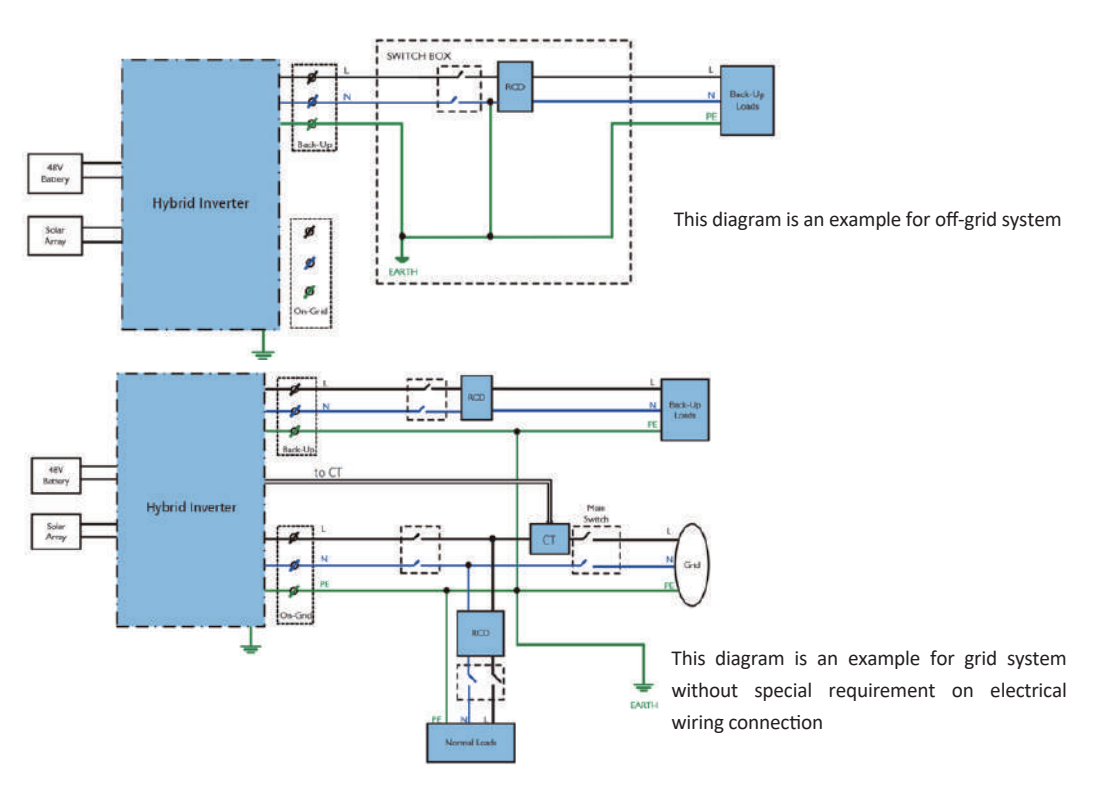

### NOTE

Meter communication cable (RJ45) is attached on the inverter "To Meter" cable, could be extended to max 100m, and must use standard RJ45 cable and plug as below:

| Position | Color        | BMS(CAN)Function | BMS(485)Function | Meter Function |
|----------|--------------|------------------|------------------|----------------|
| 1        | Orange&white | NC               | 485_B            | NC             |
| 2        | Orange       | NC               | 485_A            | NC             |
| 3        | Green&white  | NC               | NC               | 485_BI         |
| 4        | Blue         | CAN_H            | NC               | NC             |
| 5        | Blue&white   | CAN_L            | NC               | NC             |
| 6        | Green        | NC               | NC               | 485_AI         |
| 7        | Brown&white  | NC               | 485_A            | 485_BI         |
| 8        | Brown        | NC               | 485_B            | 485_AI         |

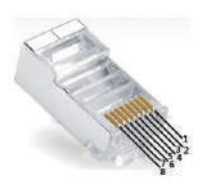

# 2.5 Single Phase Parallel Connection Diagram

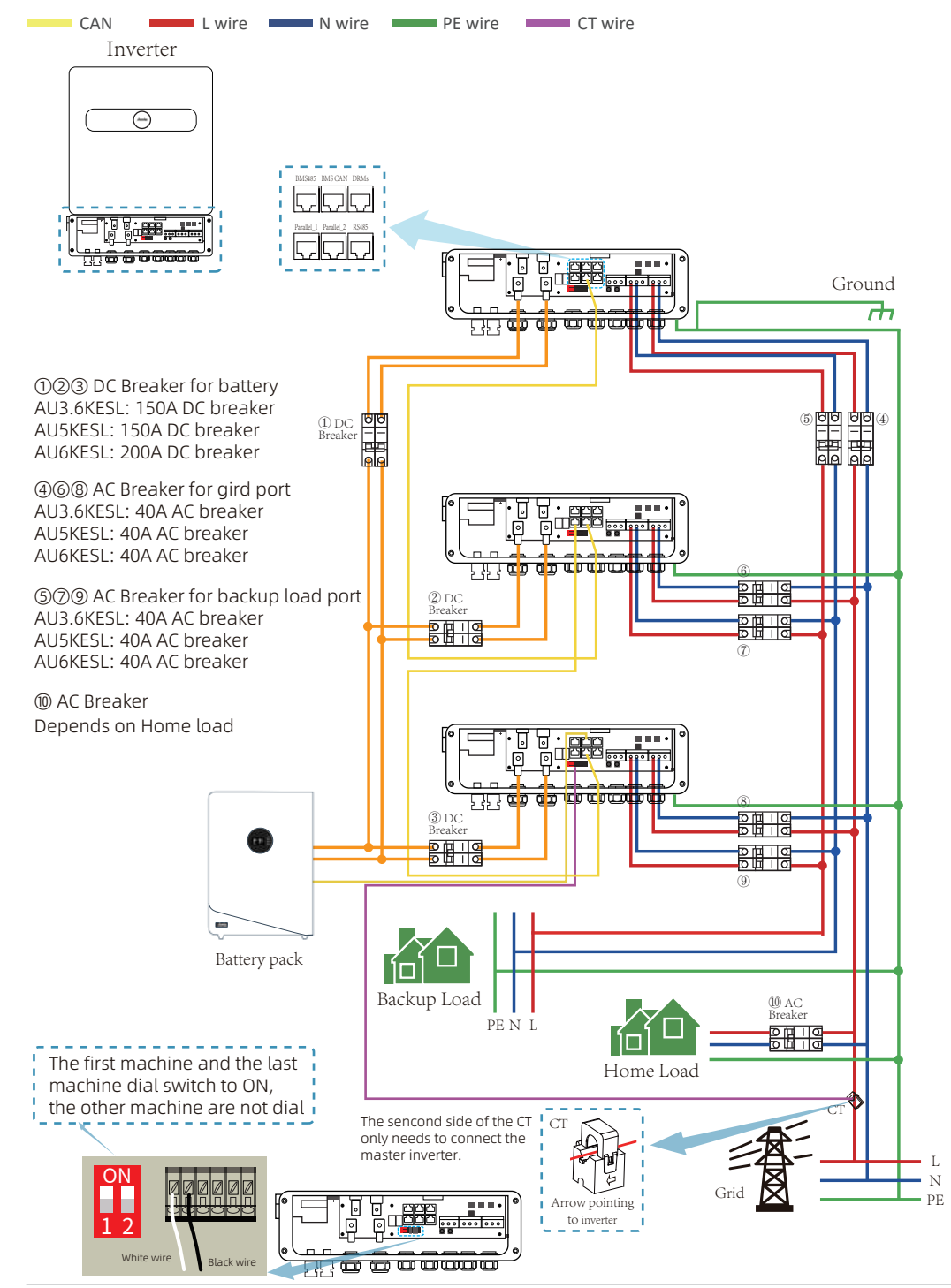

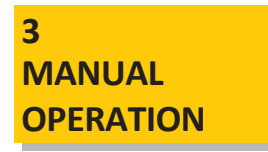

## 3.1 Smart SetApp Operation

During the initial installation, you can download and install the Smart Setapp on your smartphone, allowing you to configure the installation of the hybrid inverter more easy.

- Edit system configuration to make the system work as customer needs
- · Monitor and check performance of the hybrid system
- Wi-Fi configuration

### Please download Smart SetApp

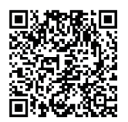

iphone : Search "Smart SetApp "in Apple Store

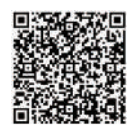

Android: Search "Smart SetApp" in Google Play

NOTE: You must install in an uninterrupted Wi-Fi environment.

# 3.2 Initial Installation Setup

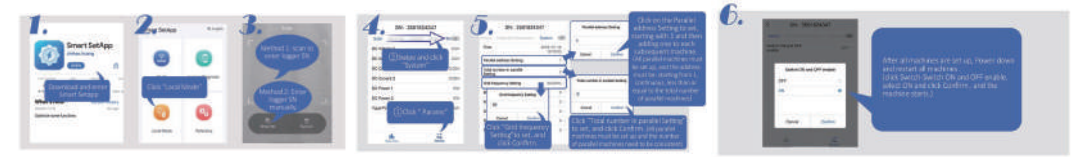

### **3.3 Operation Modes Introduction**

Hybrid inverter system normally has the following work modes based on your configuration and layout conditions.

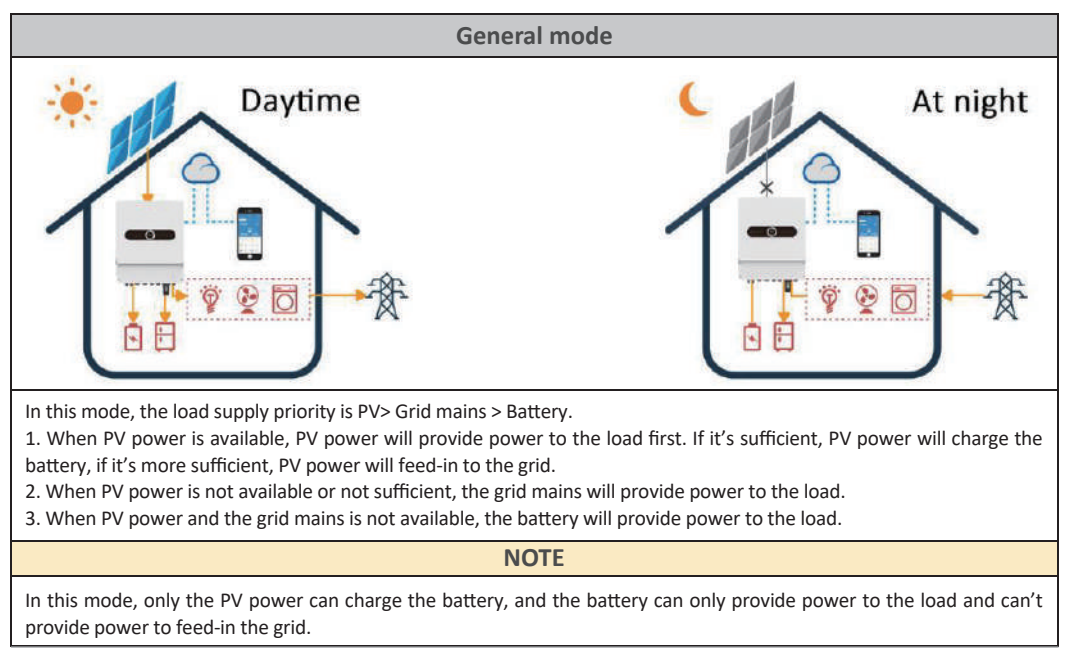

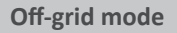

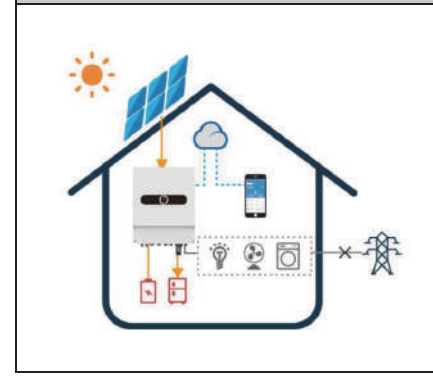

In this mode, the load supply priority is PV > Battery.

In this mode, the inverter will provide 230V pure sine waveform to ensure the load can use pure electricity.

1. When PV power is available, provide 230V pure sine waveform to ensure the load.

2. When PV power is not available or not sufficient, the battery will provide power to the load.

### NOTE

In this mode, only the PV power can charge the battery. to ensure the load can use pure electricity, the grid mains is not available.

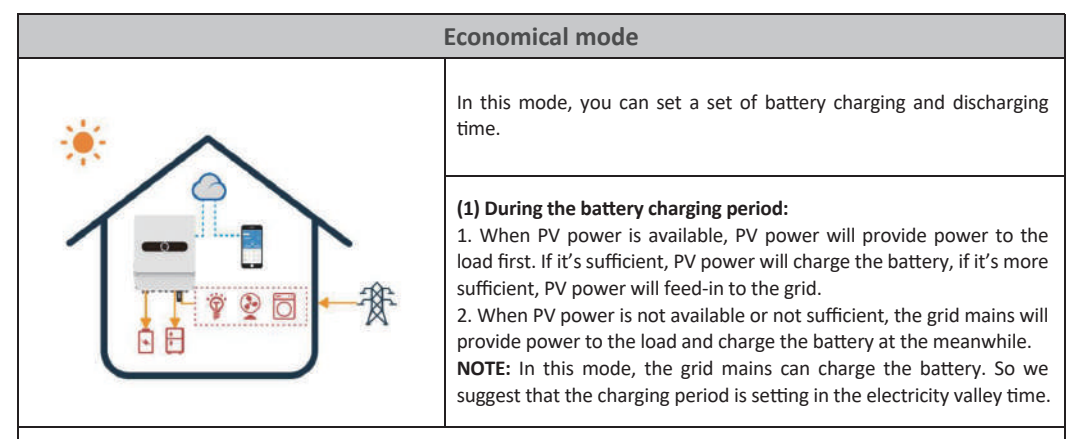

### (2) During the battery discharging period:

1. When PV power is available, PV power will provide power to the load first. If it's sufficient, PV power will feed-in to the grid directly.

2. When PV power is not available or not sufficient, the battery will provide power to the load.

3. When the battery voltage is under the cut-off voltage, the grid mains will provide power to the load.

**NOTE:** In this mode, only the PV power can charge the battery. to ensure the load can use pure electricity, the grid mains is not available.

# 3.4 Daily Operation and Maintenance

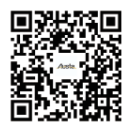

iphone : Search "Austa Solar "in Apple Store

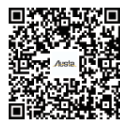

Android: Search "Austa Solar" in Google Play

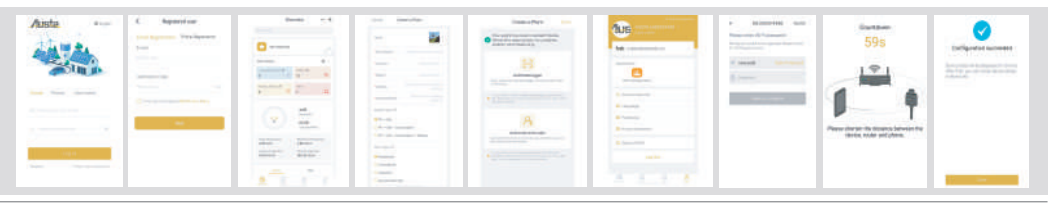

4 TROUBLE SHOOTINGS

# 4.1Warning List

| System Warning<br>Code 1 | Warning<br>Event | Description                                                                           | Solutions                                                                                                    |
|--------------------------|------------------|---------------------------------------------------------------------------------------|----------------------------------------------------------------------------------------------------|
| 0                        | Over Ugrid       | The Grid Voltage is Higer than the setting value when the inverter is running         | <ol> <li>Check the AC voltage is in the range of standard voltage inspecification;</li> <li>Check whether grid AC cables are firmly and correctly connected;</li> <li>If the error message still remains, please contact your installer.</li> </ol> |
| 1                        | Under Ugrid      | The Grid Voltage is Lower than the setting value when the inverter is running         | <ol> <li>Check the AC voltage is in the range of standard voltage inspecification;</li> <li>Check whether grid AC cables are firmly and correctly connected;</li> <li>If the error message still remains, please contact your installer</li> </ol>  |
| 2                        | Over Fr          | The Grid Frequency is Higer than<br>the setting value when the inverter<br>is running | <ol> <li>Check the frequency is in the range of specification or not;</li> <li>Check whether AC cables are firmly and correctly connected;</li> <li>If the error message still remains, please contact your installer.</li> </ol>                   |
| 3                        | Under Fr         | The Grid frequency is Lower than<br>the setting value when the inverter<br>is running | <ol> <li>Check the frequency is in the range of specification or not;</li> <li>Check whether AC cables are firmly and correctly connected;</li> <li>If the error message still remains, please contact your installer.</li> </ol>                   |
| 4                        | Line Check       | The Grid is Loss when the inverter is running                                         | <ol> <li>Check whether grid AC cables are firmly and correctly connected;</li> <li>Restart the inverter 2-3 times;</li> <li>if the fault still existing, please contact us for help.</li> </ol>                                                     |
| 5                        | Under Upv        | The PV voltage is lower than 120V when turn on the PV switch                          | <ol> <li>Check the PV is in the range of specification or not;</li> <li>Check whether PV cables are firmly and correctly connected;</li> <li>If the error message still remains, please contact your installer.</li> </ol>                          |
| 6                        | Reserved         |                                                                                       |                                                                                                    |
| 7                        | Reserved         |                                                                                       |                                                                                                    |
| 8                        | Reserved         |                                                                                       |                                                                                                    |
| 9                        | Reserved         |                                                                                       |                                                                                                    |
| 10                       | Reserved         |                                                                                       |                                                                                                    |
| 11                       | Reserved         |                                                                                       |                                                                                                    |
| 12                       | Reserved         |                                                                                       |                                                                                                    |
| 13                       | Reserved         |                                                                                       |                                                                                                    |
| 14                       | Reserved         |                                                                                       |                                                                                                    |
| 15                       | Reserved         |                                                                                       |                                                                                                    |

| System Warning<br>Code 2 | Warning<br>Event  | Description                                                               | Solutions                                                                                                    |
|--------------------------|-------------------|---------------------------------------------------------------------------|----------------------------------------------------------------------------------------------------|
| 0                        | UBATTERY<br>_LOW  | The battery voltageis lower than 44V orlower than the SOCthat you setting | <ol> <li>Check the battery voltage;</li> <li>Check whether Battery cables are firmly and correctly connected;</li> <li>Restart the inverter 2-3 times;</li> <li>If the fault still existing, Please contact your installer.</li> </ol> |
| 1                        | UBATTERY<br>_LOSS | The battery is lower than 25V                                             | <ol> <li>Check the battery voltage;</li> <li>Check whether Battery cables are firmly and correctly connected;</li> <li>Restart the inverter 2-3 times;</li> <li>if the fault still existing, Please contact your installer.</li> </ol> |

| 2  | Reserved                                 |                                                     |                                                                                                    |
|----|------------------------------------------|-----------------------------------------------------|----------------------------------------------------------------------------------------------------|
| 3  | Reserved                                 |                                                     |                                                                                                    |
| 4  | Fault FAN                                | The FAN isn't working                               | 1. Restart the inverter 2-3 times;<br>2. if the fault still existing, Please contact your installer.                                                                                                    |
| 5  | Reserved                                 |                                                     |                                                                                                    |
| 6  | Battery<br>Transient<br>under<br>voltage | The battery voltage is lower than 40V at one moment | <ol> <li>Check the battery voltage;</li> <li>Check whether Battery cables are firmly and correctly connected;</li> <li>Restart the inverter 2-3 times; if the fault still existing, Please contact your installer.</li> </ol>                                  |
| 7  | Reserved                                 |                                                     |                                                                                                    |
| 8  | Reserved                                 |                                                     |                                                                                                    |
| 9  | DC Stop                                  | The DC side isn't working                           | <ol> <li>The BUS voltage can't be built from PV or battery.</li> <li>Check whether Battery cables are firmly and correctly connected;</li> <li>Restart the inverter 2-3 times;</li> <li>If the fault still existing, Please contact your installer.</li> </ol> |
| 10 | Reserved                                 |                                                     |                                                                                                    |
| 11 | Reserved                                 |                                                     |                                                                                                    |
| 12 | Reserved                                 |                                                     |                                                                                                    |
| 13 | Reserved                                 |                                                     |                                                                                                    |
| 14 | Reserved                                 |                                                     |                                                                                                    |
| 15 | Reserved                                 |                                                     |                                                                                                    |

# 4.2. Fault Reference Codes

| System Fault<br>Code 1 | Fault<br>Event | Description                                                            | Solutions                                                                                                    |
|------------------------|----------------|------------------------------------------------------------------------|----------------------------------------------------------------------------------------------------|
| 0                      | Under Upv1     | The PV voltage is lower than 20V<br>,and the current is higher than 2A | <ol> <li>Check the PV is in the range of specification or not;</li> <li>Check whether PV cables are firmly and correctly connected;</li> <li>If the error message still remains, please contact your installer.</li> </ol>                                          |
| 1                      | Over lpv1      | The PV current is higher than 30A                                      | DC side over current fault<br>1. Check PV module connect and battery connect;<br>2. Turn off the DC switch and AC switch and then wait one minute, then<br>turn on the DC/AC switch again;<br>3. If the error message still remains, please contact your installer. |
| 2                      | Over Upv1      | The PV voltage is higher than 500V                                     | <ol> <li>Check the PV is in the range of specification or not;</li> <li>Check whether PV cables are firmly and correctly connected;</li> <li>If the error message still remains, please contact your installer.</li> </ol>                                          |
| 3                      | Over lpv2      | The PV current is higher than 30A                                      | DC side over current fault<br>1. Check PV module connect and battery connect;<br>2. Turn off the DC switch and AC switch and then wait one minute, then<br>turn on the DC/AC switch again;<br>3. If the error message still remains, please contact your installer. |
| 4                      | Over temp      | The temperature is higher than 100 °C                                  | <ol> <li>Check whether the work environment temperature is too high;</li> <li>Turn off the inverter for 10mins and restart;</li> <li>if the fault still existing, please contact us for help.</li> </ol>                                                            |
| 5                      | Over lac       | AC over current fault                                                  | AC side over current fault<br>1. Please check whether the backup load power and common load power<br>are within the range;<br>2. Restart and check whether it is in normal;                                                                                         |

|    |                           |                                                                                          | <ol> <li>Check the backup load connected, make sure it is in allowed power<br/>range.</li> <li>If the fault still exists, please contact us for help.</li> <li>If the error message still remains, please contact your installer.</li> </ol>                   |
|----|---------------------------|------------------------------------------------------------------------------------------|----------------------------------------------------------------------------------------------------|
| 6  | Over Ugrid                | The Grid Voltage is Higer than the<br>setting value when the inverter isn't<br>running   | Grid voltage fault<br>1. Check the AC voltage is in the range of standard voltage inspecification;<br>2.Check whether grid AC cables are firmly and correctly connected;<br>3. If the error message still remains, please contact your installer.              |
| 7  | Over Fr                   | The Grid Frequency is Higer than<br>the setting value when the inverter<br>isn't running | Grid frequency out of range<br>1. Check the frequency is in the range of specification or not;<br>2. Check whether AC cables are firmly and correctly connected;<br>3. If the error message still remains, please contact your installer                       |
| 8  | Under<br>Backup           | The backup is connected with the<br>Grid                                                 | <ol> <li>Check the backup terminal;</li> <li>Detect the backup voltage with the multimeter;</li> <li>Restart the inverter 2-3 times;</li> <li>if the fault still existing, please contact us for help.</li> </ol>                                              |
| 9  | Over Ubus                 | The BUS Voltage is Higer than 560V                                                       | <ol> <li>check the total power of the inverter;</li> <li>Restart the inverter 2-3 times;</li> <li>if the fault still existing, please contact us for help.</li> </ol>                                                                                          |
| 10 | Over Ileak                | AC leakage current fault                                                                 | Leakage current fault<br>1. Check the PV side cable ground connection;<br>2. Restart the inverter 2-3 times;<br>3. if the fault still existing, please contact us for help.                                                                                    |
| 11 | Fault Relay               | The Relay isn't working                                                                  | <ol> <li>Restart the inverter 2-3 times;</li> <li>if the fault still existing, please contact us for help.</li> </ol>                                                                                                    |
| 12 | Fault GFD                 | DC insulation failure                                                                    | PV isolation resistance is too low<br>1. Check the connection of PV panels and inverter is firmly and correctly;<br>2. Check whether the PE cable of inverter is connected to ground;<br>3. If the error message still remains, please contact your installer. |
| 13 | Over<br>Backup<br>Voltage | The Backup Voltage is high                                                               | <ol> <li>Check the backup terminal; Detect the backup voltage with the<br/>multimeter;</li> <li>Restart the inverter 2-3 times;</li> <li>if the fault still existing, please contact us for help.</li> </ol>                                                   |
| 14 | XINT lac                  | The inverter current is high and touch the protection.                                   | <ol> <li>check the power of the backup load;</li> <li>Restart the inverter 2-3 times;</li> <li>if the fault still existing, please contact us for help.</li> </ol>                                                                                             |
| 15 | Remote<br>Shutdown        | Turn off the inverter                                                                    | <ol> <li>Check the other fault code of the inverter and according to the<br/>solution to solve the problem.</li> <li>Restart the inverter 2-3 times;</li> <li>if the fault still existing, please contact us for help.</li> </ol>                              |

| System Fault<br>Code 2 | Fault<br>Event | Description                                                                            | Solutions                                                                                                    |  |
|------------------------|----------------|----------------------------------------------------------------------------------------|----------------------------------------------------------------------------------------------------|--|
| 0                      | Fault SPI      | The upper computer communicates with the lower computer fault                          | <ol> <li>Restart the inverter 2-3 times;</li> <li>if the fault still existing, please contact us for help.</li> </ol>                                                                                                    |  |
| 1                      | Under Ugrid    | The Grid Voltage is Lower than the<br>setting value when the inverter isn't<br>running | Grid voltage fault<br>1. Check the AC voltage is in the range of standard voltage inspecification;<br>2. Check whether grid AC cables are firmly and correctly connected;<br>3. If the error message still remains, please contact your installer. |  |

| 2  | Under Fr               | The Grid Frequency is Lower than<br>the setting value when the inverter<br>isn't running | Grid frequency out of range<br>1. Check the frequency is in the range of specification or not;<br>2. Check whether AC cables are firmly and correctly connected;<br>3. If the error message still remains, please contact your installer.                    |
|----|------------------------|------------------------------------------------------------------------------------------|----------------------------------------------------------------------------------------------------|
| 3  | Under Upv2             | The PV voltage is lower than 20V<br>,and the current is higher than 2A                   | <ol> <li>Check the PV is in the range ofspecification or not;</li> <li>Check whether PV cables are firmly and correctly connected;</li> <li>If the error message still remains, please contact your installer.</li> </ol>                                    |
| 4  | Over Upv2              | The PV voltage is higher than 500V                                                       | <ol> <li>Check the PV is in the range of specification or not;</li> <li>Check whether PV cables are firmly and correctly connected;</li> <li>If the error message still remains, please contact your installer.</li> </ol>                                   |
| 5  | Reserved               |                                                                                          |                                                                                                    |
| 6  | Under Ubus             | The BUS Voltage is Lower than 300V                                                       | <ol> <li>check the total power of the inverter;</li> <li>Restart the inverter 2-3 times;</li> <li>if the fault still existing, please contact us for help.</li> </ol>                                                                                        |
| 7  | Reserved               |                                                                                          |                                                                                                    |
| 8  | Fault Temper           | The Temper is fault                                                                      | <ol> <li>Check whether the work environment temperature is too high or too<br/>low;</li> <li>Turn off the inverter for 10mins and restart;</li> <li>if the fault still existing, please contact us for help.</li> </ol>                                      |
| 9  | Over Load              | The Relay isn't working                                                                  | <ol> <li>check the total power of the inverter;</li> <li>Restart the inverter 2-3 times;</li> <li>if the fault still existing, please contact us for help.</li> </ol>                                                                                        |
| 10 | Reserved               |                                                                                          |                                                                                                    |
| 11 | Parallel<br>Data Loss  | Parallel Data Loss                                                                       | <ol> <li>When in parallel mode, check the parallel communication cable<br/>connection and hybrid inverter communication address setting;</li> <li>Restart the inverter 2-3 times;</li> <li>If the fault still exists, please contact us for help.</li> </ol> |
| 12 | Parallel<br>Phase Loss | Parallel Phase Loss                                                                      | <ol> <li>When in parallel mode, check the parallel communication cable<br/>connection and hybrid inverter communication address setting;</li> <li>Restart the inverter 2-3 times;</li> <li>If the fault still exists, please contact us for help.</li> </ol> |
| 13 | Parallel Stop          | Parallel system stop                                                                     | <ol> <li>Check the hybrid inverter work status. According to the fault code to<br/>solve the problem.</li> <li>If the fault still existing, please contact us for help.</li> </ol>                                                                           |
| 14 | XINT Ipv               | The PV boost current is high and touch the protection.                                   | <ol> <li>check the PV voltage and the power of the backup load;</li> <li>Restart the inverter 2-3 times;</li> <li>if the fault still existing, please contact us for help.</li> </ol>                                                                        |
| 15 | Reserved               |                                                                                          |                                                                                                    |

| System Fault<br>Code 3 | Fault<br>Event | Description                        | Solutions                                                                                                    |
|------------------------|----------------|------------------------------------|----------------------------------------------------------------------------------------------------|
| 0                      | UBUS_OVER      | The BUS Voltage is Higer than 560V | <ol> <li>check the total power of the inverter;</li> <li>Restart the inverter 2-3 times;</li> <li>if the fault still existing, please contact us for help.</li> </ol> |
| 1                      | UBUS_LOW       | The BUS Voltage is Lower than 300V | <ol> <li>check the total power of the inverter;</li> <li>Restart the inverter 2-3 times;</li> <li>if the fault still existing, please contact us for help.</li> </ol> |

| 2  | UBATTERY<br>_OVER   | The Battery Voltage is Higer than<br>60V                              | <ol> <li>Check the battery voltage;</li> <li>Restart the inverter 2-3 times;</li> <li>if the fault still existing, please contact us for help.</li> </ol>                                                                                                  |  |
|----|---------------------|-----------------------------------------------------------------------|----------------------------------------------------------------------------------------------------|--|
| 3  | Reserved            |                                                                       |                                                                                                    |  |
| 4  | ILLC_OVER           | The LLC current is high                                               | <ol> <li>check the total power of the inverter include the charging and the<br/>discharging current;</li> <li>Restart the inverter 2-3 times;</li> <li>if the fault still existing, please contact us for help.</li> </ol>                                 |  |
| 5  | IBuckBoost<br>_OVER | The Buck-boost voltage is high and touch the protection               | <ol> <li>check the total power of the inverter include the charging and the<br/>discharging current;</li> <li>Restart the inverter 2-3 times;</li> <li>if the fault still existing, please contact us for help.</li> </ol>                                 |  |
| 6  | ULLC_OVER           | The LLC voltage is high and touch the protection                      | <ol> <li>check the total power of the inverter include the charging and the discharging current;</li> <li>Check the battery voltage;</li> <li>Restart the inverter 2-3 times;</li> <li>If the fault still existing, please contact us for help.</li> </ol> |  |
| 7  | Fault data<br>SPI   | The upper computer communi-<br>cates with the lower computer fault    | <ol> <li>Restart the inverter 2-3 times;</li> <li>if the fault still existing, please contact us for help.</li> </ol>                                                                                                    |  |
| 8  | Over time<br>SPI    | The upper computer communi-<br>cates with the lower computer fault    | <ol> <li>Restart the inverter 2-3 times;</li> <li>If the fault still existing, please contact us for help.</li> </ol>                                                                                                    |  |
| 9  | Over Ibat           | The battery current is higher than 1.5 multiples of the setting value | <ol> <li>check the discharging current that you setting;</li> <li>check the total power of the inverter;</li> <li>if the fault still existing, please contact us for help.</li> </ol>                                                                      |  |
| 10 | Reserved            |                                                                       |                                                                                                    |  |
| 11 | Reserved            |                                                                       |                                                                                                    |  |
| 12 | Reserved            |                                                                       |                                                                                                    |  |
| 13 | Reserved            |                                                                       |                                                                                                    |  |
| 14 | ILLC_XINT           | The LLC current is high and touch the protection                      | <ol> <li>check the total power of the inverter include the charging and the<br/>discharging current;</li> <li>Restart the inverter 2-3 times;</li> <li>if the fault still existing, please contact us for help.</li> </ol>                                 |  |
| 15 | IBuckBoost<br>_XINT | The Buck-boost current is high and touch the protection               | <ol> <li>check the total power of the inverter include the charging and the<br/>discharging current;</li> <li>Restart the inverter 2-3 times;</li> <li>if the fault still existing, please contact us for help.</li> </ol>                                 |  |

### **4.3 Troubleshootings**

### • Troubleshootings

### Checking before starting up

- PV Input Connection: Confirm the connection between inverter and PV panels : polarity (+/-)not reversed.
- Battery Connection: Confirm the connection between inverter and battery : polarities (+/-) not reversed.
- On-Grid & Back-Up Connection: Confirm On-Grid connected to public grid and Back-Up to loads : polarity ( L/N) not reversed.

### **Problems During Operation**

### Hybrid inverter not start up with only battery

### Solution:

1. Make sure the voltage of battery is higher than 48V, otherwise battery cannot start Hybrid inverter up.

### Hybrid inverter not start up with only PV

### Solution:

1. Make sure the voltage of PV is higher than 150V (need 200V to enter on-grid mode).

2. Make sure that connection between Hybrid inverter and PV panels : polarities (+/-)not reversed.

### No discharge or output from hybrid inverter at night without PV or PV power lower than load power:

### Solution:

1.Communication between Hybrid inverter and Meter is OK or not;

- 2. Make sure load power is higher than 150W.
- a. battery will not discharge continuously unless load power is higher than 150W;
- b. If battery still not discharge when Meter power is higher than 150W, then please check Meter connection and direction:

3. Make sure SOC is higher than I-DOD. Or if battery discharged to below 1-DOD, than battery will only discharge again when SOC charged to 20%+ (1-DOD) /2 and SOC >105% -DOD (if need battery discharge immediately, battery should be restarted)4. Check on APP ifit is set as charge time, during charge time, battery will not discharge (battery will charge in priority during coincident time of charge/discharge).

### Battery not charge when pv power higher than load power:

### Solution:

1.Check if charge voltage on App (Set->Basic Setting) is properly set (for lead-acid battery) as battery cannot charge if battery voltage reaches charge voltage.

2.Check if it is during discharge time set on App.

3. Check if battery is fully charged or not, or battery voltage reach "charge voltage" or not.

| High power fluctuation battery charge or discharge: | Battery does not charge                                             |
|-----------------------------------------------------|---------------------------------------------------------------------|
| Solution:                                           | Solution:                                                           |
| Check if there is a fluctuation on load power:      | 1.Make sure BMS communication is OK on App (for lithium batteries); |
| 1.Check if there is a fluctuation on PV power.      | 2.Check if the total load power is much higher than PV power.       |
|                                                     |                                                                     |

### Questions & Answers (Q & A)

### About Wi-Fi configuration

Q: Why cannot see Solar-WiFi signal on mobile devices?

A: Normally Solar-WiFi signal could be searched right after inverter powered up. But Solar-WiFi signal will disappear when Hybrid inverter connected to internet, If need change settings, can connect to the router to change. If cannot see WiFi signal even not connect to router, then please try to reload WiFi.

#### About battery operation

Q: Why battery does not discharge when grid is not available, while it discharge normally when grid is available? A: On APP Of-Grid Output and backup function should be turned on to make battery discharge under off-grid mode.

Q: Why there is output on Back-Up side?

A: For Back-Up supply, the "Back-Up Function" on App must be turned on. Under off-gridmode or grid power is disconnected, "Off-Grid Out" function must be turned on as well.

### NOTE: As turn "Off-Grid Output" on, don't restart inverter or battery, otherwise the function will switch off automatically.

Q: Why battery switch always trip when starts it up (Lithium battery)?

A: For lithium battery like BYD , normally the switch trips for flowing reason:

1.BMS communication fails, or battery SOC is so low to protect itself.

2.Battery SOC is too low, battery trips to protect itself.

3.An electrical short-cut happened on battery connection side.

Q: Which battery should I use for Hybrid inverter?

A: For Hybrid inverter, it could connect lithium or lead-acid batteries, with nominal voltage 48V, max charge voltage 60VCompatible lithium batteries for now: BYD B-Box 2.5/5.0/7.5/10 For lead-acid batteries: please contact us to confirm if it is suitable to use.

Q: How to set the battery charging and discharging current?

A: Inverter factory default battery charging current 10A and discharging current20A.You can adjust it according to the specifications of the battery used.

### About Austa Solar App operation and monitoring

Q: Why Cannot save settings on App

A: This could be caused by losing connection to AU-WiFi.

1. Make sure you connected AU-WiFi (make sure no other devices connected) or router (ifconnected AU-WiFi to router) and on APP home page shows connection well.

2.Make sure Hybrid inverter under waiting mode (on APP) before you change any settings on Austa Solar disconnect grid/load/battery, only leave PV connected and then restart till see work mode as "wait" on APP.

Q: On App, some columns show NA, like battery SOH, etc. why is that?

A: NA means App does not receive data from inverter or server, normally it is because communication problem, such as battery communication, and communication between inverter and the APP.

#### About meter and power limit function

Q: How to Act Output Power Limit function?

A: For Hybrid Inverter system, the function could be realized by:

1. Make sure Meter connection and communication well;

2. Turn on Export Power Limit function and Set the max output power to grid on APP.

#### NOTE: If Out-put Power Limit set as 0W, then there might still have deviation max 100W . exporting to grid.

Q: Why there is still power exporting to grid after I set power limit as OW?

A: Export limit could theoretically to minimum OW, but there will have a deviation of around 50-100Wfor Hybrid Inverter system.

Q: Can I use other brand Meter to take over Meter in Hybrid inverter system or change some settings on Meter?

A: Cannot, because there the communication protocol is inset between inverter and Meter, other brand Meter cannot communicate. Also any manual setting change could cause Meter communication failure.

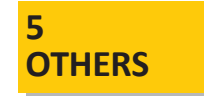

## 5.1 Disclaimer

The hybrid inverters are transported, used and operated under environmental and electrical conditions. We have the right not providing after-sales services or assistance under following conditions:

- Inverter is damaged during transferring.
- Inverter is out of warranty year and extended warranty is not bought.
- · Inverter is installed, refitted or operated in improper ways without authority from us.
- Inverter is installed or used under improper environment or technical condition mentioned in this user manual, without authority from us.
- · Installation or configuration of the inverter does not follow requirements mentioned in this user manual.
- The inverter is installed or operated against the requirements or warnings that are mentioned in this user manual.
- Inverter is broken or damaged by any force majeure like lightening, earthquake, fire hazard, storm and volcanic eruption etc.
- Inverter is disassembled, changed or updated on software or hardware without authority from us.
- Inverter is installed, used or operated against any related items in international or local policies or regulations.
- Any non-compatible batteries, solar panels, loads or other devices connected to Hybrid inverter system.

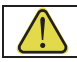

We will keep right to explain all the contents in this user manual.

### Maintenance

The inverter requires periodically maintenance, details as below:

Heat sink: please use clean towel to clean up heat sink once a year.

Torque: please use torque wrench to tighten AC and battery wiring connection once a year.

DC switch: check DC switch regularly, active the DC switch 10 times in a row once a year. Operating DC switch will clean contacts and extend lifespan of DC switch.

Make sure inverter is totally isolated from all DC and AC power for at least 5 mins before maintenance.

### Appendix: Protection category definition

### **Overvoltage Category Definition**

| Category<br>I   | Applies to equipment connected to a circuit where measures have been taken to reduce transient overvoltage to a low level.                                                                                                    |
|-----------------|----------------------------------------------------------------------------------------------------|
| Category<br>II  | Applies to equipment not permanently connected to the installation.Examples are appliances, portables tools and other plug-connected equipment.                                                                                                    |
| Category<br>III | Applies to a fixed equipment downstream of and including the main distribution board.<br>Examples are switchgear and other equipment in an industrial installation.                                                                                            |
| Category<br>VI  | Applies to equipment permanently connected at the origin of an installation (upstream of the main distribution board), Example are electricity meters, primary over-current protection equipment and other equipment connected directly to outdoor open lines. |

#### **Moisture Location Category Definition**

| Maistura Daramatara |                 | Level      |                  |
|---------------------|-----------------|------------|------------------|
| Moisture Parameters | 3K3             | 4K2        | 4K4H             |
| Temperature Range   | <b>0~+40</b> °C | -33~+40 °C | <b>-20~+55</b> ℃ |
| Humidity Range      | 5%~85%          | 15%~100%   | 4%~100%          |

### **Environment Category Definition**

| Environment Condition | Ambient Temperature | Relative Humidity | Applied to |  |
|-----------------------|---------------------|-------------------|------------|--|
| Outdoor               | -20~+50 °C          | 4%~100%           | PD3        |  |
| Indoor Unconditioned  | -20~+50°C           | 5%~95%            | PD3        |  |
| Indoor Conditioned    | <b>0~+40</b> °C     | 5%~85%            | PD2        |  |

### **Pollution Degree Definition**

| Pollution Degree I    | No pollution or only dry, non-conductive pollution occurs. The pollution has no influence.                                                   |
|-----------------------|----------------------------------------------------------------------------------------------------|
| Pollution Degree II   | Normally only non-conductive pollution occurs. Occasionally, however, a temporary conduc-<br>tivity caused by condensation must be expected. |
| IPollution Degree III | Conductive pollution occurs, or dry, non-conductive pollution occurs, which becomes conductive due to condensation which is expected.        |
| Pollution Degree IV   | Persistent conductive pollution occurs, for example, the pollution caused by conductive dust, rain and snow.                                 |

# **5.2 Technical Parameters**

| Model                              | AU3KESL                        | AU3.6KESL | AU4KESL        | AU4.6KESL      | AU5KESL   | AU6KESL   |
|------------------------------------|--------------------------------|-----------|----------------|----------------|-----------|-----------|
| PV Input                           |                                |           |                |                |           |           |
| Max. DC input power(W)             | 4500                           | 5400      | 6000           | 6900           | 7500      | 9000      |
| Max. DC input voltage(V)           |                                |           | 50             | 00             |           |           |
| MPPT voltage range(V)              |                                |           | 150-           | 450            |           |           |
| Starting voltage(V)                |                                |           | 12             | 25             |           |           |
| Max. input current(A)              | 18                             | 18/18     | 18/18          | 18/18          | 18/18     | 18/18     |
| Max. short circuit current (A)     | 22.5                           | 22.5/22.5 | 22.5/22.5      | 22.5/22.5      | 22.5/22.5 | 22.5/22.5 |
| Number of MPP trackers             | 1                              | 2         | 2              | 2              | 2         | 2         |
| Strings per MPP tracker            |                                |           | 1              |                |           |           |
| AC Output (Grid)                   |                                |           |                |                |           |           |
| Rated output power (W)             | 3000                           | 3600      | 4000           | 4600           | 5000      | 6000      |
| Max. output apparent power(VA)     | 3300                           | 3960      | 4400           | 5060           | 5500      | 6600      |
| Rated output voltage(V)            |                                |           | 23             | 30             |           |           |
| Rated output frequency(Hz)         |                                |           | 50/            | 60             |           |           |
| Max. output current(A)             | 15                             | 18        | 20             | 22             | 25        | 27        |
| THDi                               |                                |           | <3             | 3%             |           |           |
| Output power factor                | ~1 (-0.8 leading~+0.8 lagging) |           |                |                |           |           |
| AC Output (Backup)                 |                                |           |                |                |           |           |
| Rated output apparent power(VA)    | 3000                           | 3600      | 4000           | 4600           | 5000      | 6000      |
| Max. output apparent power(VA,sec) | 6000,15                        | 7200,15   | 8000,15        | 9200,15        | 10000,15  | 10000,15  |
| Rated output voltage(V)            |                                |           | 230(           | ±2%)           |           |           |
| Rated output frequency(Hz)         |                                |           | 50/60(         | ±0.2%)         |           |           |
| Max. output current(A)             | 15                             | 18        | 20             | 22             | 25        | 27        |
| Battery Parameters                 |                                |           |                |                |           |           |
| Battery Type                       |                                |           | Lithium or lea | d acid battery |           |           |
| Rated battery voltage(V)           |                                |           | 4              | 8              |           |           |
| Voltage range(V)                   |                                |           | 44-            | 57             |           |           |
| Max. charge/discharge current(A)   | 75                             | 90        | 100            | 110            | 120       | 120       |

Austa single phase energy storage inverter user manual

| BMS communication CAN/RS485          |                            |
|--------------------------------------|----------------------------|
| Efficiency                           |                            |
| Max. efficiency(PV)                  | 97.6%                      |
| Max. efficiency(cell)                | 94.5%                      |
| European efficiency                  | 97%                        |
| Protection                           |                            |
| PV input reverse polarity protection | Yes                        |
| PV insulation resistance detection   | Yes                        |
| Residual current detection           | Yes                        |
| Output over current protection       | Yes                        |
| Output short circuit protection      | Yes                        |
| Output over voltage protection       | Yes                        |
| Others                               |                            |
| Operating temperature range(°C)      | -25~60                     |
| Storage temperature range(°C)        | -30~65                     |
| Humidity range                       | 0~95%                      |
| Operating altitude (m)               | ≤4000                      |
| Communication                        | RS485/CAN/WiFi/Ethernet/4G |
| Protection degree                    | IP66                       |
| Noise (db)                           | <25                        |
| Size (W×H×D mm)                      | 424*555*197                |
| Weight (kg)                          | 19                         |
| Standard                             |                            |

EN 62109-1/2,IEC 62109-1/2,EMC 61000,EN50549,VDE 4105/0124,NRS 097-2-1,IEC61727/62116/61683

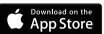

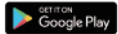

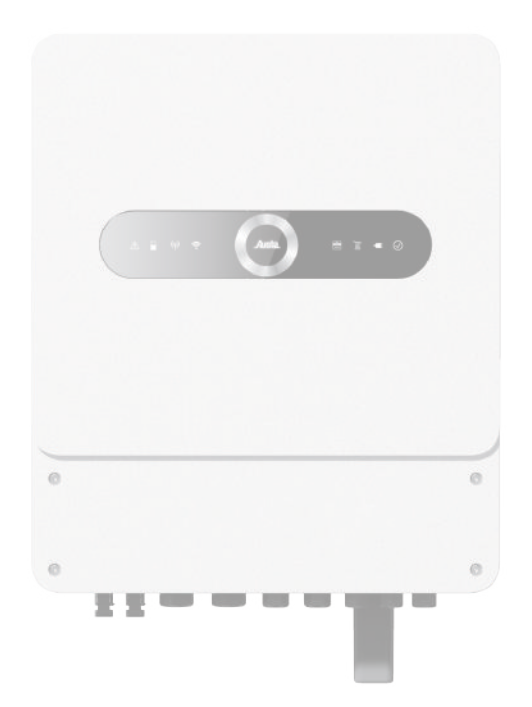